## Device Permissions Groups

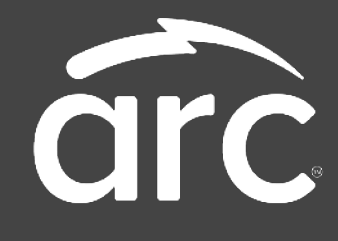

## Summary

Device Permission Groups control the *types* and *quantities* of devices that your associates can access. You can create a default group to apply to all associates, or create multiple custom groups for different teams.

## How to Edit the Default Device Permissions Group

| Welcome, Tage      |                    | Reports - Users Devices He                         |
|--------------------|--------------------|----------------------------------------------------|
| Daily Dashboard    |                    |                                                    |
| Lood bei Mane      |                    | inter of the later                                 |
|                    | CURRENT STATUS     | bran C i i                                         |
| 1.1.1.1.1          | COMENT STATES      |                                                    |
| Overdue Devices    | Locker Tasks       |                                                    |
| 0                  | 0                  | Reports are Up-to-Date*                            |
| No Action Required | No Action Required | "Please allow up to 5 m raine the steak to reined. |
|                    |                    |                                                    |
|                    | DEVICE SNAPSHOT    |                                                    |

1. Open the ARC Client Portal

2. Select the **Users** tab in the top right of the screen.

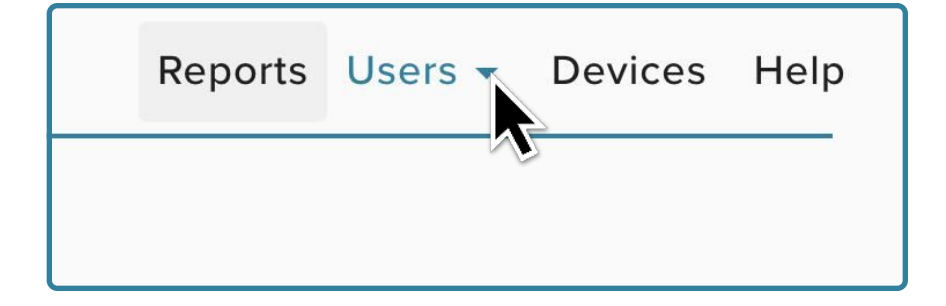

3. Select the "**Default**" link. (In the User Roster table, under Device Group column)

| User Ros | ter (102)<br>• Create Bulk<br>Name or Badge ID | C. Kiosk Role |                       | Device Group   | Reports | Users + Devices Help |       | Device Group    |
|----------|------------------------------------------------|---------------|-----------------------|----------------|---------|----------------------|-------|-----------------|
| Ali      |                                                |               |                       |                |         |                      |       |                 |
|          | Name                                           | Klosk Role    | Client Portal<br>Role | Device Group   | Actions | Status               |       | Not Doctrictord |
|          | First Lastname                                 | Manager       | None                  | Not Restricted |         | ACTIVE               |       | Not Restricted  |
|          | First Lastname                                 | Associate     | None                  | Default        |         | ACTIVE               |       |                 |
|          | First Lastname                                 | Associate     | None                  | Default        |         | ACTIVE               |       |                 |
|          | First Lastname                                 | Manager       | Super Admin           | Not Restricted |         | ACTIVE               |       | Defeuilt        |
|          | First Lastname                                 | Associate     | None                  | Default        |         | ACTIVE               |       | Derault         |
|          | First Lastname                                 | Associate     | None                  | Default        |         | ACTIVE .             |       |                 |
|          | First Lastname                                 | Associate     | None                  | Default        |         | ACTIVE               | • • • |                 |
|          | First Lastname                                 | Manager       | None                  | Not Restricted |         | ACTIVE               |       | 5 ( )           |
|          | First Lastname                                 | Associate     | None                  | Default        |         | ACTIVE               |       | Default         |
|          | First Lastname                                 | Associate     | None                  | Default        |         | ACTIVE               |       |                 |
|          | First Lastname                                 | Associate     | None                  | Default        |         | ACTIVE               |       |                 |

3. Select Edit Configuration

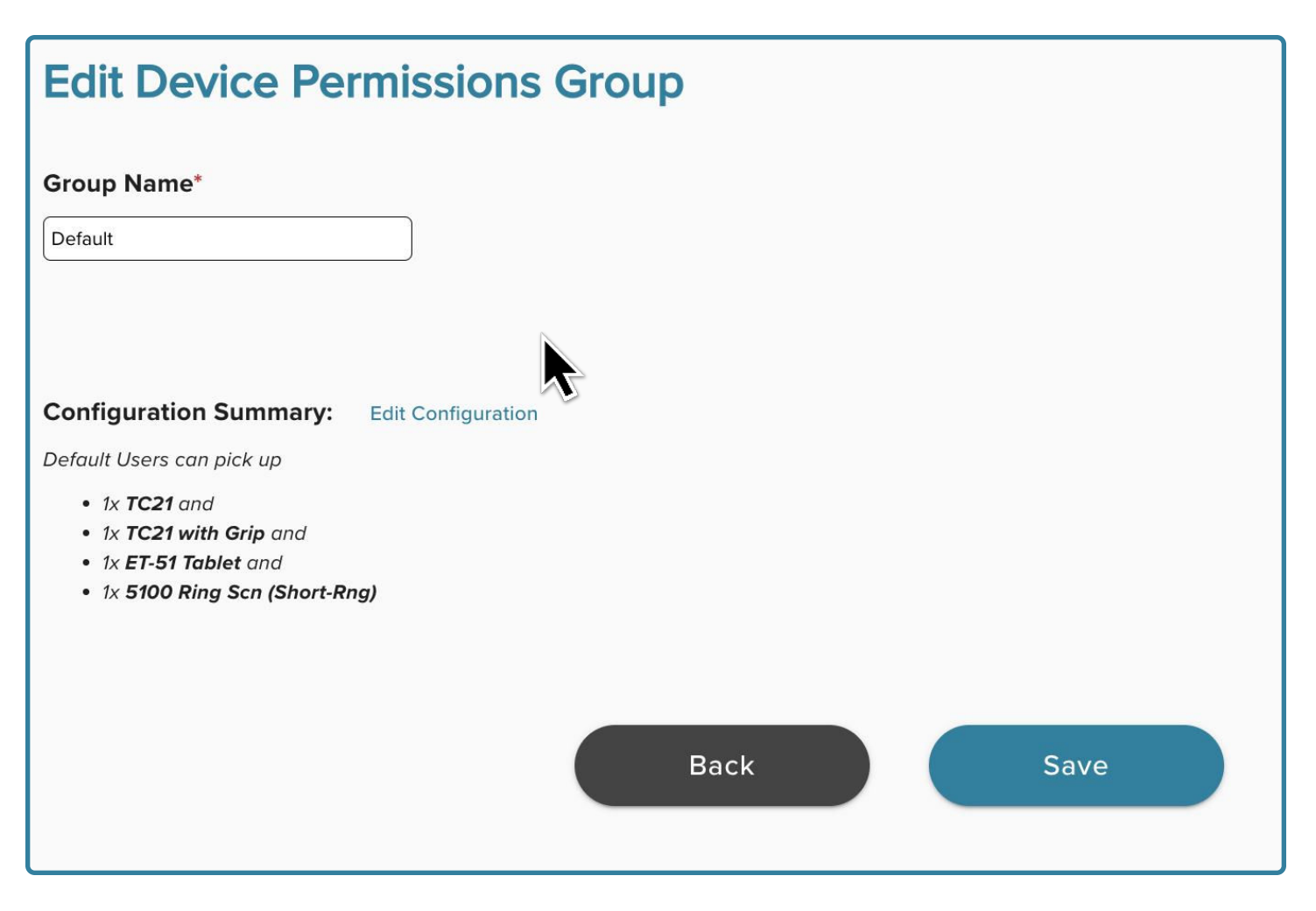

4. Use the **Pick Up Configuration toggle** to select whether associates can Pick Up *only one device at a time*, or *multiple devices simultaneously*.

| Pick Up Configuration:* |            |                  |                  |  |  |  |
|-------------------------|------------|------------------|------------------|--|--|--|
| Users can pick up       | one device | multiple devices | at the same time |  |  |  |
|                         |            |                  |                  |  |  |  |

5. Next, add the Types and Quantities of Devices that Users in the Default Group can access.

| Device Permissions: | *        |   |       |  |
|---------------------|----------|---|-------|--|
| Device Types        | Quantity |   | - I 🙂 |  |
| TC21                | ▶ ⊙ 2 ⊕  | Î |       |  |
| ET-51 Tablet        | ✓ 🗇 1 🕀  | Î |       |  |
| 🕀 Add Device Type   |          |   |       |  |

6. Confirm that the information in Configuration Summary is correct, then **Save**.

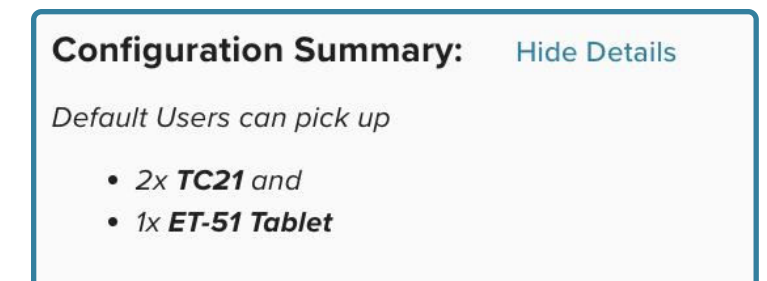

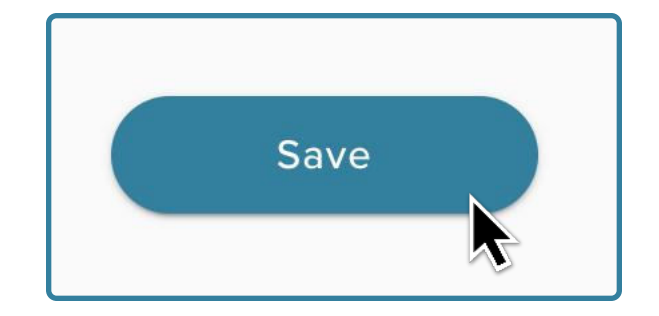

## How to Create a New Device Permissions Group

1. Open the ARC Client Portal

| Daily Dashboard    |                    | Reports + Usors Devices He                        |
|--------------------|--------------------|---------------------------------------------------|
| Local for Marge    |                    | haven 17 - 27 - 1                                 |
|                    | CURRENT STATUS     | partie C 2 1                                      |
| Overdue Devices    | Locker Tasks       |                                                   |
| 0                  | 0                  | Reports are Up-to-Date*                           |
| No Action Required | No Action Required | -Places they up to 5 minutes for these to these h |
|                    |                    |                                                   |
|                    | DEVICE SNAPSHOT    |                                                   |

2. Select the **Users** tab in the top right of the screen.

| Reports | Users - | Devices | Help |
|---------|---------|---------|------|
|         | ~       |         |      |

3. Select the Users tab again to reveal the Users Dropdown, then Select **Device Permissions Groups** 

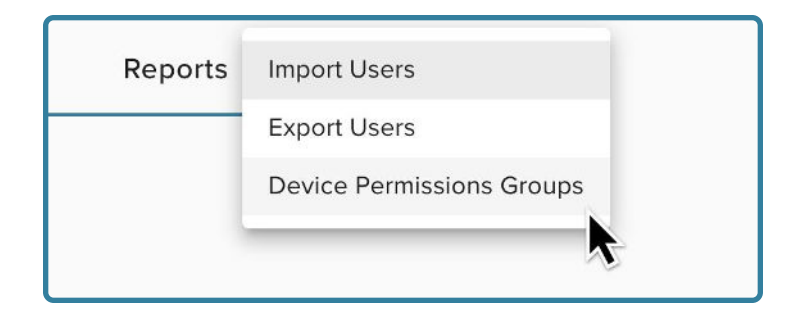

4. On the Device Permissions Groups page, select Create New Group

| Client Portal                                      |                           |                                                |              |                 |              |  |  |
|----------------------------------------------------|---------------------------|------------------------------------------------|--------------|-----------------|--------------|--|--|
| Welcome, Tage +  Create New Grou Device Permission | IP                        | ****                                           |              | Reports Users + | Devices Help |  |  |
| Location Name                                      | Group Name↑               | Device Permissions<br>1x 5100 Ring Scn (Short- | Active Users | Actions         |              |  |  |
|                                                    | Welcome, 1                | age                                            | 64           |                 |              |  |  |
|                                                    | + 🗆                       | Create New G                                   | iroup        |                 |              |  |  |
|                                                    | Device Permissions Groups |                                                |              |                 |              |  |  |

5. On the Create Device Permissions Group page, enter a Group Name

| Create Device Permissions Group |  |  |  |  |
|---------------------------------|--|--|--|--|
| Group Name* Construction Crew   |  |  |  |  |

6. Use the **Pick Up Configuration toggle** to select whether this group can Pick Up *only one device at a time*, or *multiple devices simultaneously*.

| Pick Up Configuration:* |            |                  |                  |  |  |  |  |
|-------------------------|------------|------------------|------------------|--|--|--|--|
| Users can pick up       | one device | multiple devices | at the same time |  |  |  |  |
|                         |            |                  |                  |  |  |  |  |

7. In **Device Permissions,** Select the Device Type(s) and Quantities for the group.

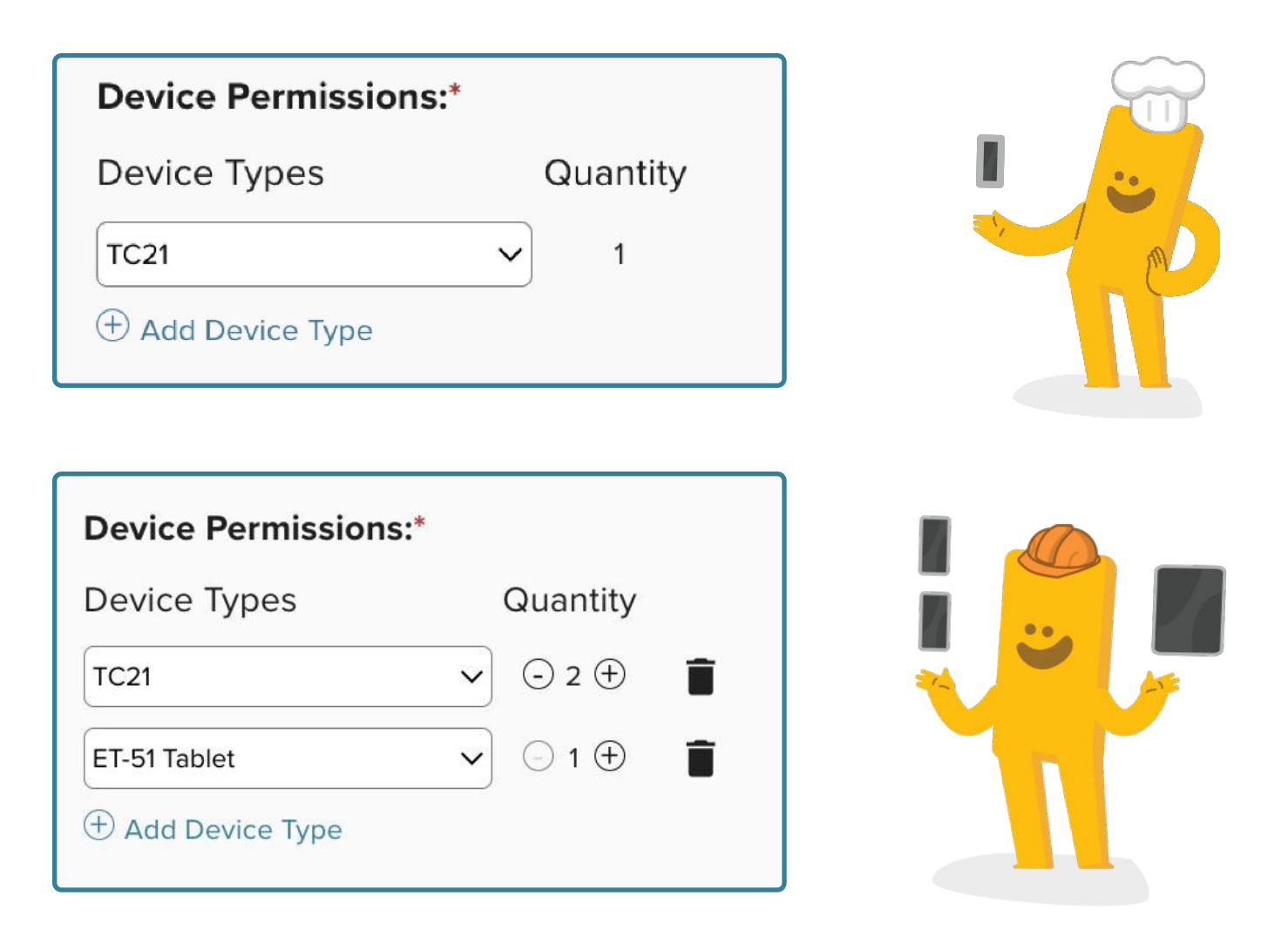

8. Confirm that the information in Configuration Summary is correct, then **Save**.

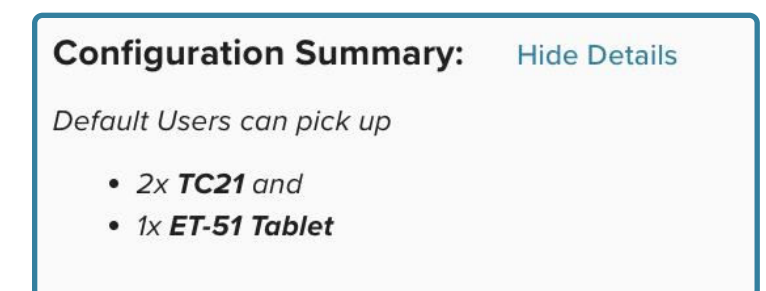

| Save |  |
|------|--|
|      |  |

9. Next, you will need to add users to the newly created group. Start by navigating to the Users page.

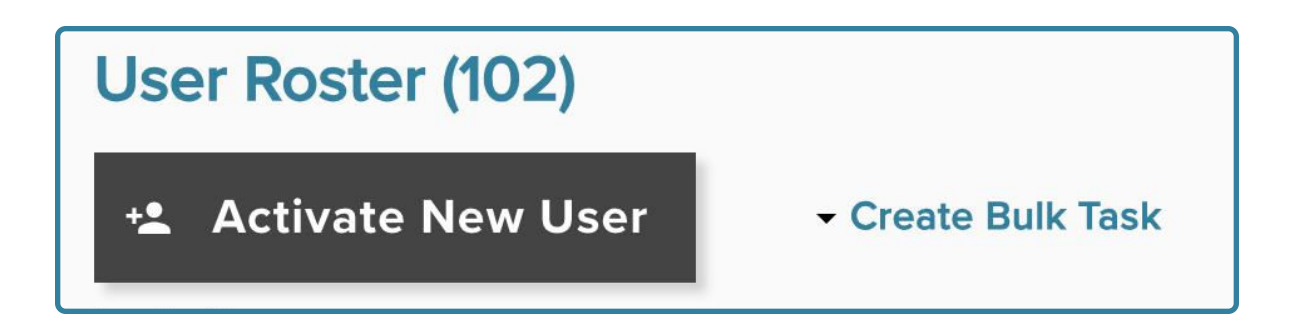

10. Using the checkboxes on the left of the User Roster table, select the users you wish to add to the group.

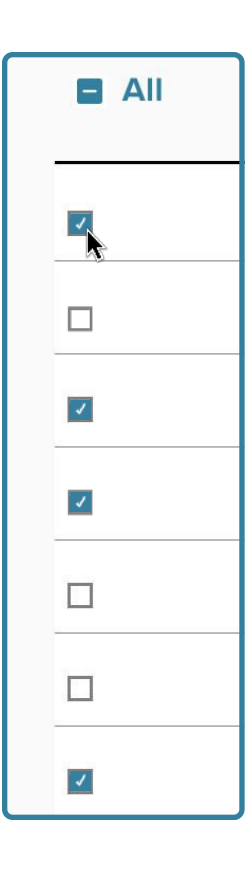

11. In the **Create Bulk Task** section above the User table, select Change Device Permission Group, then select the desired Group Name.

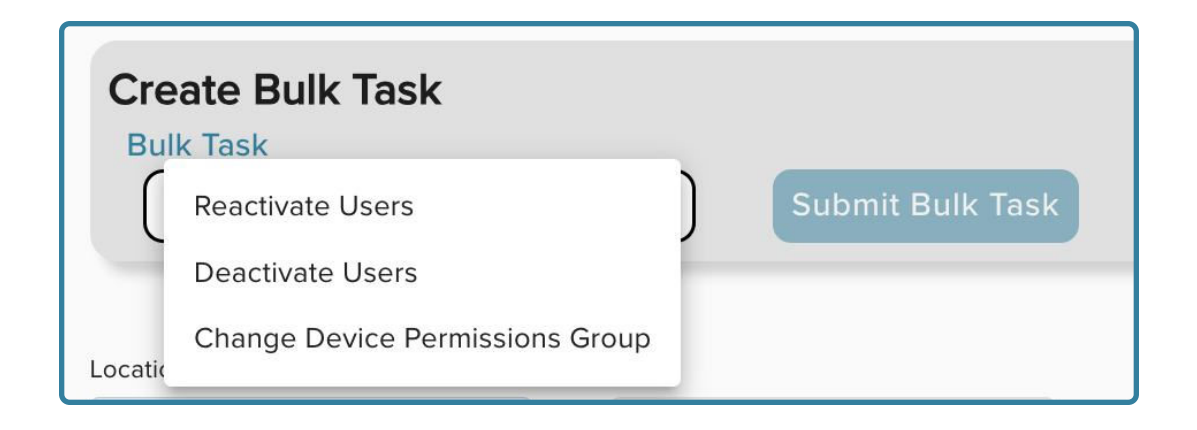

12. Select **Submit Bulk Task** to add the Users to the new group.

| Create Bulk Task            |                         |          |                  |
|-----------------------------|-------------------------|----------|------------------|
| Bulk Task                   | Change Group to         |          |                  |
| Change Device Permissions 🔹 | Default Group (Default) | <b>*</b> | Submit Bulk Task |